# System Monitor View

Using the Monitor Service Options in USxS

Matt Calmes, SSDT Director

Jodi Becher, SSDT Project Manager

Marc Davis, SSDT Project Manager

# SSDT Educational Software Solutions

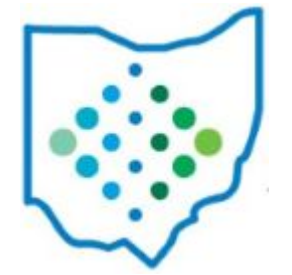

#### System Monitor View

USxS Applications have built-in monitoring statistics, logging levels and various logs that can be useful when diagnosing potential problems. This information is available via the System menu by selecting the Monitor View

| rents  | Status        | Metrics | Logging      | App Log     | Threads | Admin Logs | Info | Security | Server Logs | Cache       |
|--------|---------------|---------|--------------|-------------|---------|------------|------|----------|-------------|-------------|
| Recen  | nt Repository | Events  | •            |             |         |            |      |          |             |             |
| Timest | tamp          |         | Туре         |             |         | Useman     | ne   |          | Summa       | ary         |
| 202    | 3-03-27 09:3  | 1:20    | Repository R | ead Only Ev | ent     | admin      |      |          | Repos       | sitoryReadC |
| 202    | 3-03-27 09:3  | 1:20    | Query Event  |             |         | admin      |      |          | Query       | Event@202   |
| 202    | 3-03-27 09:3  | 1:20    | Query Event  |             |         | admin      |      |          | Query       | Event@202   |

## System Monitor View - Events

- Filtered grid of last 200 Application Events
- Slow Metric Events
  - Event Published for any event over 3 seconds
- Recent Repository Events
  - Create / Read / Update / Delete events
- Slow Queries
  - Queries over 3 seconds; User Configurable
- Lifecycle Events
  - Startup / Shutdown / Importing
- Recent Auditable Events
  - Module Installed, Rules Reloading, Posting Period, Payroll Posting... etc
- Recent Metric Events
  - $\circ$  Report generation

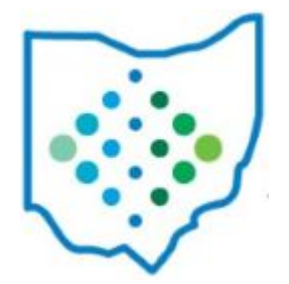

#### System Monitor View - Status

The Status tab displays information about the status of the application, jobs and installed modules.

Each job that runs during the import and post import process, along with the various modules that are installed are listed here along with their status.

| Status | org.ssdt_ohio.modules.rules.RulesService.state                                                    | RUNNING                             |
|--------|---------------------------------------------------------------------------------------------------|-------------------------------------|
| Status | org.ssdt_ohio.usas.imports.utils.ImportUtility:import.status                                      | COMPLETED                           |
| Status | org.ssdt_ohio.usas.model.generalLedger.ActivityLedgerListener\$ActivityLedgerDisbursementJob:Disb | SUCCESS: 2022-03-18T00:50:20.151Z   |
| Status | org.ssdt_ohio.usas.model.generalLedger.ActivityLedgerListener\$ActivityLedgerGLJob:GL             | SUCCESS: 2022-03-18T00:31:32.231Z   |
| Status | org.ssdt_ohio.usas.model.generalLedger.ActivityLedgerListener\$ActivityLedgerInvoiceJob:Inv       | SUCCESS: 2022-03-18T00:41:14.661Z   |
| Status | org.ssdt_ohio.usas.model.generalLedger.ActivityLedgerListener\$ActivityLedgerPOJob:PO             | SUCCESS: 2022-03-18T00:32:32.046Z   |
| Status | org.ssdt_ohio.usas.model.vendor.VendorLedgerGeneratedJob                                          | SUCCESS: 2022-03-18T00:15:44.640Z   |
| Status | org.ssdt_ohio.usas.module.ImportPostProcessJob                                                    | COMPLETED: 2022-03-17T23:23:23.592Z |
| Status | org.ssdt_ohio.usas.module.encumbrance.EncumbranceLedgerJob                                        | COMPLETED: 2022-03-18T00:14:24.633Z |

#### System Monitor View - Metrics

# USxS applications have built-in monitoring statistics. A useful one for performance is Metrics

| Events  | Status   | Metrics | Logging | App Log    | Threads | Admin Logs | Info | Security   | Server Logs               | Cache |
|---------|----------|---------|---------|------------|---------|------------|------|------------|---------------------------|-------|
| 0       | Torce GC |         |         |            |         |            |      |            |                           |       |
| Metrics |          |         |         |            |         |            |      |            |                           |       |
| Туре    |          |         |         | Name       |         |            |      | Value      |                           |       |
|         |          |         |         | hea        |         | 0          |      |            |                           |       |
| gauge   |          |         |         | heap.comm  | itted   |            |      | 222193254  | 4                         |       |
| gauge   |          |         |         | heap.init  |         |            |      | 105486745  | 6                         |       |
| gauge   |          |         |         | heap.max   |         |            |      | 429496729  | 6                         |       |
| gauge   |          |         |         | heap.usage | e.      |            |      | 0.18778113 | 383455 <mark>9</mark> 917 |       |
| gauge   |          |         |         | heap.used  |         |            |      | 806513848  |                           |       |

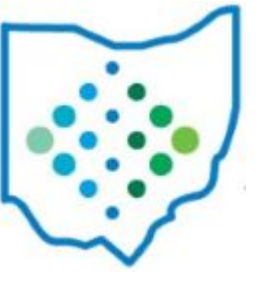

### System Monitor View - Metrics

#### **Using System Monitor**

- Performance Monitoring Metrics
  - Java Heap
    - Memory Committed guaranteed available for JVM, can be less than max
    - Initial heap size (-Xms)
    - Max amount (-Xmx)
    - Percent heap used
    - Memory used
- Troubleshooting Article: <u>Using System Monitor</u>

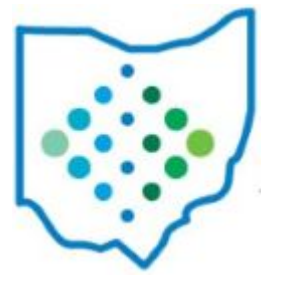

### System Monitor View - Metrics

#### **Using System Monitor**

- Performance Monitoring Metrics
  - Memory options: set in docker-compose.override.yml
    - <u>JVM Configuration</u> recommend 4G+ depending on district size/chart of accounts
  - $\circ$  Connection Pool
    - Used for logging in, running reports, etc.
    - USxS default connection pool max = 20; recommend 40
    - No connections available in the pool will cause a delay of up to 60 seconds

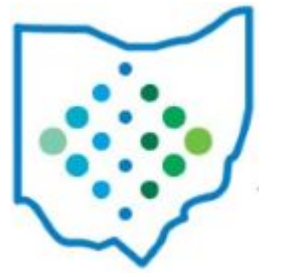

## System Monitor View - Logging

- Logging Tab allows overrides of logging levels in the app
  - Used by SSDT when debugging
- Toggle SQL button turns on/off logging for all queries
  - Allows each database query to be logged for debugging
- Debug Logs are included in the server logs when send to SSDT

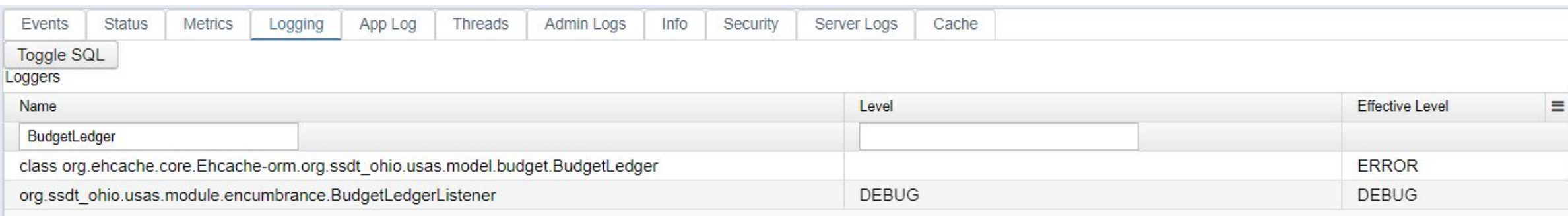

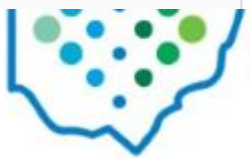

## System Monitor View - App Log

- Server logs can be cleared when an app instance is restarted
- Makes the logs hit or miss if a district's app is restarted to correct a problem
- The App Logs is a solution to this problem
- Logs are stored in a database table
- Used by SSDT to debug issues, but stores Auditable Events and Logging info that can be useful to ITC / Users
- Highlight Viewer can display stack trace and errors

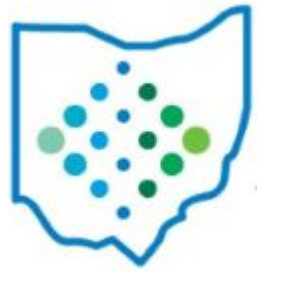

### System Monitor View - App Log

| C Auto Refresh          |       |                                                                    | Q Advanced Query                 |
|-------------------------|-------|--------------------------------------------------------------------|----------------------------------|
| Timestamp               | Level | Logger Name                                                        | Message                          |
| 2023-03-27 09:31:17.322 | INFO  | ssdt.monitor.authenticator                                         | Authentication Event: Authentica |
| 2023-03-27 04:00:58.107 | ERROR | org.springframework.integration.ip.tcp.connection.TcpNetConnection | Read exception 192.168.18.68:    |
| 2023-03-27 04:00:40.098 | ERROR | org.springframework.integration.ip.tcp.connection.TcpNetConnection | Read exception 192.168.18.68.5   |
| 2023-03-27 04:00:38.667 | ERROR | org.springframework.integration.ip.tcp.connection.TcpNetConnection | Read exception 192.168.18.68:    |
| 2023-03-27 04:00:30.48  | ERROR | org.springframework.integration.ip.tcp.connection.TcpNetConnection | Read exception 192.168.18.68:    |
| 2023-03-27 04:00:30.456 | ERROR | org.springframework.integration.ip.tcp.connection.TcpNetConnection | Read exception 192.168.18.68.5   |
| 2022 02 27 04-00-21 446 | EPPOP | ora enringframework integration in ten connection TenNotConnection | Post exception 102 160 10 60-    |

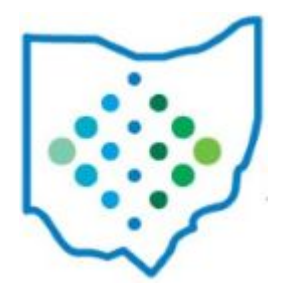

10

### System Monitor View - Threads

# Information on all current threads in the USxS system. Can be used by SSDT for debugging in a live application.

| Events     | Status    | Metrics | Logging | App Log | Threads | Admin Logs          | Info  | Security  | Server Logs | Cache |       |
|------------|-----------|---------|---------|---------|---------|---------------------|-------|-----------|-------------|-------|-------|
| 2          |           |         |         |         |         |                     |       |           |             |       |       |
| Threads    |           |         |         |         |         |                     |       |           |             |       |       |
| Name       |           |         | •       | Group   | Сри Т   | îme (sec)           | State |           | Daem        | on    | Alive |
| http-nio-8 | 3080-Acce | ptor-0  |         | main    | 11,23   | 3 <mark>4.82</mark> | RUNN  | ABLE      | true        |       | true  |
| drools-wo  | orker-3   |         |         | main    | 0.67    |                     | WAITI | NG        | true        |       | true  |
| drools-wo  | orker-2   |         |         | main    | 8.19    |                     | WAITI | NG        | true        |       | true  |
| drools-wo  | orker-1   |         |         | main    | 31.81   | 1                   | WAITI | NG        | true        |       | true  |
| app-threa  | ad-pool-3 |         |         | main    | 11,07   | 0.26                | TIMED | WAITING   | 6 false     |       | true  |
| app-threa  | ad-pool-2 |         |         | main    | 11,46   | 52.33               | TIMED | _ WAITING | 6 false     |       | true  |
| app-threa  | ad-pool-1 |         |         | main    | 11,58   | 38.22               | TIMED | )_WAITING | 6 false     |       | true  |
| -          | 8         |         |         |         | 0.00    |                     |       |           |             |       |       |

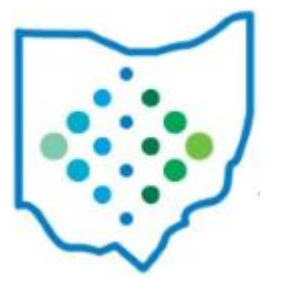

### System Monitor View - Admin Logs

#### This tab contains the Classic Import Log

| Events | Status N     | 1etrics | Logging  | App Log       | Threads         | Admin Logs   | Info                                                                                                   | Server Logs              |      |
|--------|--------------|---------|----------|---------------|-----------------|--------------|----------------------------------------------------------------------------------------------------|--------------------------|------|
|        | Name         |         | Source   |               |                 |              | Preview                                                                                                |                          |      |
| ۲      | Classic Impo | rt Log  | org.ssdt | _ohio.usps.ir | nports.utils.Ir | mportUtility | <div><p< th=""><th>re≻Current Status: Compl</th><th>eted</th></p<></div> <div><pre>2019-08</pre></div> | re≻Current Status: Compl | eted |

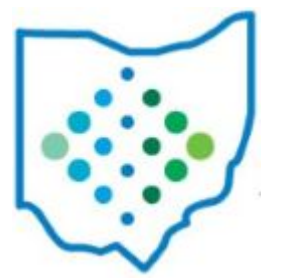

#### System Monitor View - Info

# The Info tab displays environment variables defined in the docker files, JVM information and also contains details about configuration files.

| Events   | Status | Metrics | Logging | App Log    | Threads | Admin Logs | Info | Security | Server Logs | Cache |              |
|----------|--------|---------|---------|------------|---------|------------|------|----------|-------------|-------|--------------|
| nfo      |        |         |         |            |         |            |      |          |             |       |              |
| Category |        |         | N       | ame        |         |            |      |          |             |       | Value        |
|          |        |         |         | JAVA       |         | 0          |      |          |             |       |              |
| env      |        |         | J       | AVA_OPTS   |         |            |      |          |             |       | -Xmx4g -Dje  |
| env      |        |         | J       | DK_JAVA_O  | PTIONS  |            |      |          |             |       | add-opens    |
| env      |        |         | J       | AVA_DEBIAN | VERSION |            |      |          |             |       | 8u181-b13-   |
| 0.01     |        |         | 1       | MA HOME    |         |            |      |          |             |       | /dockor jour |

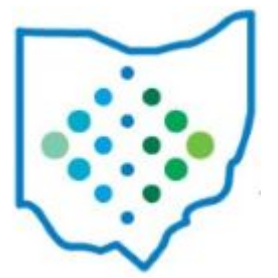

13

### System Monitor View - Security

The security log grid will display all authentication events being saved to the database when users log in and log out of the application. The grid may be filtered and a report may be generated using the report button.

| vents  | Status                     | Metrics | Logging | App Log | Threads     | Admin Logs      | Info  | Security     | Server Logs         | Cache                                                                       |
|--------|----------------------------|---------|---------|---------|-------------|-----------------|-------|--------------|---------------------|-----------------------------------------------------------------------------|
| 0      | Auto Refre                 | esh     |         |         |             |                 |       |              |                     |                                                                             |
| Timest | tamp                       | 1       | Level   |         | Logger Name |                 | Messa | ge           |                     |                                                                             |
| 2023-  | - <mark>03-15 12:11</mark> | :25.123 | INFO    |         | ssdt.monito | r.authenticator | Authe | ntication Ev | ent: Authentication | onSuccessDomainEvent@2023-03-15:12:11:25 by Unknown   admin   org.springfra |
| 2023-  | -03-15 10:14               | 27.831  | INFO    |         | ssdt.monito | rauthenticator  | Authe | ntication Ev | ent: Authenticatio  | onSuccessDomainEvent@2023-03-15:10:14:27 by Unknown   admin   org.springfra |

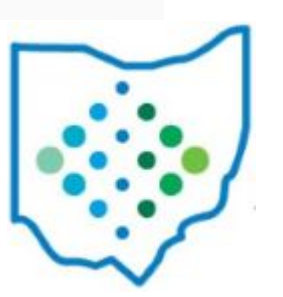

### System Monitor View - Server Logs

# The Server Logs tab contains downloadable links to various log files related to the application and the server it's running on.

| Events    | Status                  | Metrics      | Logging       | App Log     | Threads | Admin Logs | Info | Security | Server Logs | Cache |
|-----------|-------------------------|--------------|---------------|-------------|---------|------------|------|----------|-------------|-------|
| Server Lo | gs                      |              |               |             |         |            |      |          |             |       |
| Downloa   | ad security             | -usas.web-o  | docker.currer | nt.json.log |         |            |      |          |             |       |
| Downloa   | ad juli.2023            | 3-03-15.log  | ]             |             |         |            |      |          |             |       |
| Downloa   | ad localhos             | st.2023-03-1 | 5.log         |             |         |            |      |          |             |       |
| Downloa   | ad localhos             | st_access_lo | og.2023-03-1  | 15.txt      |         |            |      |          |             |       |
| Downloa   | ad <mark>manag</mark> e | r.2023-03-1  | 5.log         |             |         |            |      |          |             |       |
| Downloa   | ad catalina             | .2023-03-15  | 5.log         |             |         |            |      |          |             |       |
| Downloa   | ad app-usa              | is.web-dock  | er.current.js | on.log      |         |            |      |          |             |       |
|           |                         |              |               |             |         |            |      |          |             | L •   |

### System Monitor View - Cache

# Information on the different caches in USxS. Will not be used without direction from SSDT.

| Events | Status  | Metrics   | Logging       | App Log  | Threads | Admin Logs | Info | Security | Server Logs | Cache |               |
|--------|---------|-----------|---------------|----------|---------|------------|------|----------|-------------|-------|---------------|
| 0      | S Evict | All Cache |               |          |         |            |      |          |             |       |               |
|        |         | Cache Na  | ame           |          |         |            |      |          |             |       | Cache Entries |
| ۲      | 0       | compen    | sationAmou    | ntsCache |         |            |      |          |             |       | 0             |
| ۲      | 0       | reportab  | plePropertyC  | ache     |         |            |      |          |             |       | 200           |
| ۲      | 8       | reportBu  | undleEventC   | ache     |         |            |      |          |             |       | 1             |
| ۲      | 0       | queryEr   | ntityInfoCach | e        |         |            |      |          |             |       | 74            |
| ۲      | 8       | cfdAppli  | iesToCache    |          |         |            |      |          |             |       | 5             |
| ۲      | 8       | cfdAppli  | iesToStateCa  | ache     |         |            |      |          |             |       | 21            |
| ۲      | 8       | beanMo    | delCache      |          |         |            |      |          |             |       | 8             |
| ۲      | 0       | beanMo    | delV8Cache    |          |         |            |      |          |             |       | 3             |

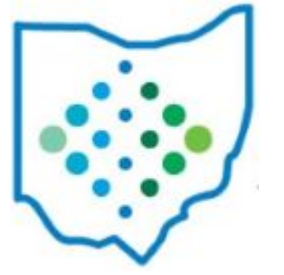

# USXS-R General Troubleshooting Steps

For troubleshooting issues in USxS it can be difficult to know if the concentration should be on the server, the instance, or a particular report / process. Depending on where the problem originates, different information and troubleshooting techniques are needed.

- Common Areas to Troubleshoot
  - $\circ\quad \text{Entire Server}$

3/27/2023

- One Particular Application Instance
- Specific Report or Task

#### More information can be found on the General Troubleshooting wiki page

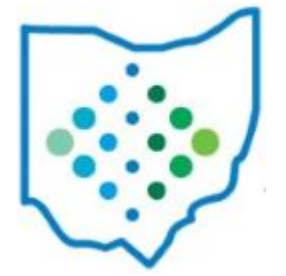

#### Auditable Events

Auditable Events in USPS track when certain processes start and complete.

Useful when you need to determine when a process happened, but are not concerned with the transactional history (Audit Report).

There are 40 Auditable Events in USPS including; ACH Generation, Benefit Accrual, Payroll Initialization, Payroll Post, User Password Changes, etc...

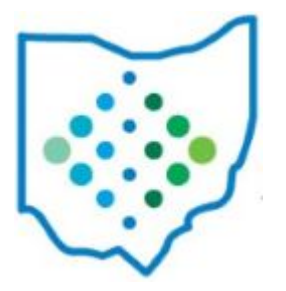

18

#### Auditable Events - Custom Grid

#### You are able to view the events in a Custom Grid with filtering and sorting options

V

Custom Grid Creator - Select Object

AuditEvent

|   |                       | Q Advanced Query                                    | 📥 Report         |      | More D   |
|---|-----------------------|-----------------------------------------------------|------------------|------|----------|
|   | Event Name            | Event Type                                          | Timestamp        | •    | Username |
|   |                       | %Benefit%                                           |                  |      |          |
| ۲ | Benefit Accrual Event | org.ssdt_ohio.usps.model.events.BenefitAccrualEvent | 07/13/2022 07:1  | 7:36 | admin    |
| ۲ | Benefit Accrual Event | org.ssdt_ohio.usps.model.events.BenefitAccrualEvent | 07/13/2022 07:1  | 5:24 | admin    |
| ۲ | Benefit Accrual Event | org.ssdt ohio.usps.model.events.BenefitAccrualEvent | 07/13/2022 07:12 | 2:50 | admin    |

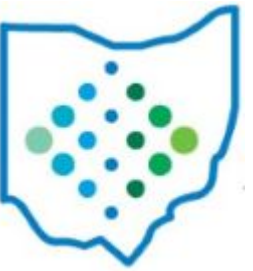

19

#### Auditable Events - Template Report

There is also a PDF report than can be found in the Report Manager, **SSDT Auditable Events.** Parameters default to all events in the current fiscal year. Can be customised for your needs

| Impo | ort Rep | ort | Create | e Form |       |          |            |                       |   | 1        | I More       | <b>D</b> Reset |
|------|---------|-----|--------|--------|-------|----------|------------|-----------------------|---|----------|--------------|----------------|
|      |         |     |        |        |       | Favorite | Created by | Report Name           | 2 | Descript | tion         |                |
|      |         |     |        |        |       |          |            | SSDT Auditable Event  | 0 |          |              |                |
| ±    | ۲       | I   | 0      | ு      | - 202 | 0        | SSDT       | SSDT Auditable Events |   | Record   | ds any audit | -able even     |

# Auditable Events - Template Report Example

|                 |                              |       |                                 | * ~                               |       |
|-----------------|------------------------------|-------|---------------------------------|-----------------------------------|-------|
| 7/14/2022 10:59 | Payroll Post Event           | admin | Туре                            | 20 Theorem                        | Text  |
|                 |                              |       | detail                          | 06/18/2022                        |       |
|                 |                              |       | detail                          | 2nd pay in June 2022              |       |
|                 |                              |       | detail                          | etail 887b1449-2158-43c9-be05-e10 |       |
|                 |                              |       | payroll                         | Payroll: [id:887b1449-21          | 58-43 |
|                 |                              |       | reportBundleEventPa<br>rameters | [:]                               |       |
|                 |                              |       | target                          |                                   |       |
| 7/14/2022 10:59 | Payroll Post Completed Event | admin | Туре                            |                                   | Text  |
|                 |                              |       | detail                          | 06/18/2022                        |       |
|                 |                              |       | detail                          | 2nd pay in June 2022              |       |
|                 |                              |       |                                 |                                   |       |

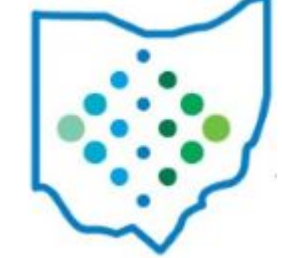

3/27/2023

### System Monitor View

Using the Monitor Service Options in USxS

## SSDT Educational Software Solutions

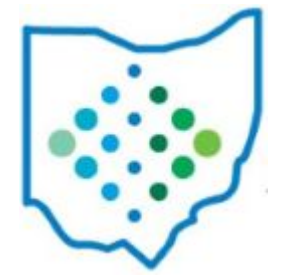